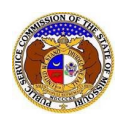

## To search for calendar events:

NOTE: Users do not need a user account to search for calendar events in EFIS.

- 1) Navigate to EFIS.
- 2) Select the 'Case e-Filings & Search' tab.

| Company & User | Agenda 🝷 | Case                 | Utility Compliance   | Consumer Resources - | Reports & Misc. Resources - |
|----------------|----------|----------------------|----------------------|----------------------|-----------------------------|
| Management 🝷   |          | e-Filings & Search 🔹 | e-Filings & Search 🝷 |                      |                             |

3) Select the 'Calendar Search' link.

| Case<br>e-Filings & Search 🝷              |
|-------------------------------------------|
| Existing Case e-<br>Filing & Search       |
| Service List Search<br>Service List Print |
| Calendar Search                           |
| Small Company Rate<br>Increase Search     |

- 4) For case specific calendar event searches, complete the following:
  - a) Input the case number in the **Submission No.** field.
  - b) Select the **Search** button; or click the **Clear** button to clear all fields and start over.

|                   | C              | Calendar Search                      |                           |
|-------------------|----------------|--------------------------------------|---------------------------|
| Search Criteria 🕶 |                |                                      | Help                      |
| Event Date        | Submission No. | Case Status                          | Calendar Event            |
| From To           | XX-2000-0000   | (Select)                             | V (Select) V              |
|                   |                | Include only open or reopened cases: | Only Data Request Events: |
| Responsible Party | Description    | Hearings                             | Address                   |
| (Select)          |                | Both                                 | ✓ 1234 Main St            |
| City              | Zip            | Location                             |                           |
|                   |                |                                      |                           |
|                   |                |                                      |                           |
|                   |                | Search Clear                         |                           |
|                   | -              |                                      |                           |

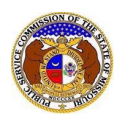

c) A list of calendar events for the case will be displayed below the Search button.

| Calenda<br>ER-2022-0 | Display<br>129                                                                                                    |                                                                                         |                                  | 🔒 Pri   | nt 🕜 Help |  |
|----------------------|----------------------------------------------------------------------------------------------------|-----------------------------------------------------------------------------------------|----------------------------------|---------|-----------|--|
|                      | Submission No.                                                                                                    | ER-2022-0129                                                                            |                                  |         |           |  |
|                      | Style of Case In the Matter of Evergy Metro, Inc. d/b/a Evergy Missouri Metro's Request for Authority to Implement A General Rate<br>Increase for Electric Service |                                                                                         |                                  |         |           |  |
|                      | Subject Company                                                                                                    | Evergy Metro, Inc. (Electric) (Investor)<br>Evergy Missouri Metro (Electric) (Investor) |                                  |         |           |  |
| 🗆 Data R             | equest Events Only                                                                                                    |                                                                                         |                                  |         |           |  |
| Event                | 3                                                                                                    |                                                                                         |                                  |         |           |  |
| Event I              | Date Calendar Event                                                                                                    | Responsible Party                                                                       | Description                      | Address | Location  |  |
| 7/31/20              | 23 Recommendation(s)                                                                                                    |                                                                                         | Staff Recommendation or Report   |         |           |  |
| 6/7/202              | 3 Response(s)                                                                                                    |                                                                                         | Response to Staff recommendation |         |           |  |
| 6/1/202              | 3 Response(s)                                                                                                    |                                                                                         | Responses                        |         |           |  |
| 6/1/202              | 3 Request(s)                                                                                                    |                                                                                         | Request for Hearing              |         |           |  |
| 4/21/20              | 23 Response(s)                                                                                                    |                                                                                         | Responses                        |         |           |  |

- 5) For all other calendar event searches, complete the following:
  - a) Input the applicable search criteria.
  - b) Select the Search button; or click the Clear button to clear all fields and start over.

|                   |                | Calendar Search                      |                           |
|-------------------|----------------|--------------------------------------|---------------------------|
| Search Criteria - |                |                                      | Help                      |
| Event Date        | Submission No. | Case Status                          | Calendar Event            |
| From To           | XX-2000-0000   | (Select)                             | ✓ (Select) ✓              |
|                   |                | Include only open or reopened cases: | Only Data Request Events: |
| Responsible Party | Description    | Hearings                             | Address                   |
| (Select)          | ♥              | Both                                 | ✓ 1234 Main St            |
| City              | Zip            | Location                             |                           |
|                   |                |                                      |                           |
|                   |                |                                      |                           |
|                   |                | Search Clear                         |                           |
|                   |                |                                      |                           |

- c) A list of calendar events matching the search criteria will be displayed below the Search button.
- d) Select the **Full Calendar** in front of the case number to view the full calendar for the case.

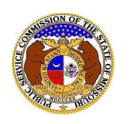

## Calendar Search

|                   |                                    |              | Cale                       | ndar Search                 |                        |         |                        |    |  |
|-------------------|------------------------------------|--------------|----------------------------|-----------------------------|------------------------|---------|------------------------|----|--|
| Search Crit       | eria 🗸                             |              |                            |                             |                        |         | O He                   | lp |  |
| Event Date        |                                    | Submiss      | Submission No.             |                             | Case Status            |         | Calendar Event         |    |  |
| 07/10/2023        | 07/10/2023 07/14/2023 >><-2000-000 |              | 0-0000                     | 100 (Select) 🗸              |                        | ✓ (S    | (Select)               |    |  |
|                   |                                    |              |                            | Include only oper           | n or reopened cases: 🗆 | Only E  | Data Request Events: 🗆 |    |  |
| Responsible Party |                                    | Descripti    | Description                |                             |                        | Addre   | Address                |    |  |
| (Select)          |                                    | ~            |                            | Both                        |                        | ✔ 123   | 34 Main St             |    |  |
| City              |                                    | Zip          |                            | Location                    |                        |         |                        |    |  |
|                   |                                    |              |                            |                             |                        |         |                        |    |  |
|                   |                                    |              | Search complete.           | The results are displayed t | clear                  |         |                        |    |  |
| Returning         | 10 V / 23<br>Submission No.        | Event Date ~ | Calendar Event             | Responsible Party           | Description            | Address | Location               |    |  |
| S Full Calendar   | SA-2023-0437                       | 7/14/2023    | Application(s) to Interven | e                           |                        |         |                        |    |  |
| Full Calendar     | GR-2021-0127                       | 7/14/2023    | Statement(s)               |                             | Position Statements    |         |                        |    |  |
| Full Calendar     | GA-2023-0441                       | 7/14/2023    | Application(s) to Interven | e                           |                        |         |                        |    |  |

For additional assistance, please contact the Data Center at (573) 751-7496 or dcsupport@psc.mo.gov.